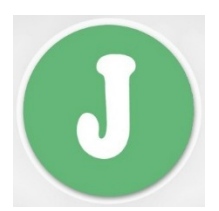

## Login to new Internet Banking for Existing Users:

while login to new IB, existing user id will not work, earlier user id was as Customer ID however now it needs to be change with any name without number. So, user can set any user id in character only.

Below is the procedure how to change existing user id with new user id.

To Access the IB click on Login to Internet Banking

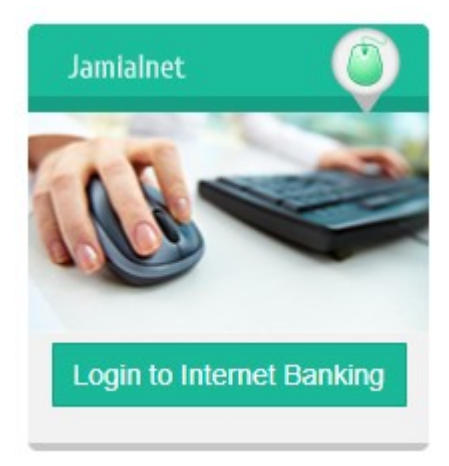

## Below page will Open:

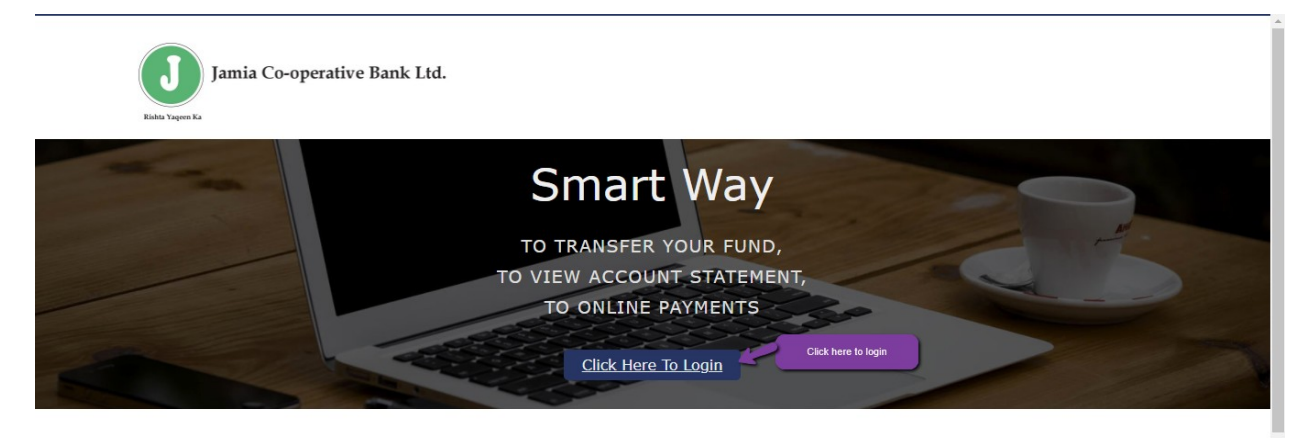

Please Ensure The Following Before Logging in

## Once click on for login below page will appear. Enter the required data as shown

| Jamia Co-operative Bank Ltd. |                                                                                       |
|------------------------------|---------------------------------------------------------------------------------------|
| Rishta Yaqeen Ka             | 1 Notes                                                                               |
| UserID                       | a) UserID is case sensitive.                                                          |
| Password Enter the earlier   | 🛜 Do not login to your Internet bank account in public places.                        |
| IB password                  | 🛞 Pay attention to banks URL.                                                         |
|                              | 🔶 Do not proceed whenever you get "The Certificate Error".                            |
|                              | ${f Q}$ It is highly recommended to use trustworthy and updated browsers.             |
| Please Enter the Word        | Always use proper anti-virus softwares.                                               |
| grid window                  | A Change your password frequently.                                                    |
| Login                        | E For security reasons use virtual keyboard.                                          |
| Click on Login               | Ucgout from your account whenever you are finished with Internet banking.             |
|                              | 🖂 Bank never asks your information via E-mail. Please notify the bank if you received |

UserID= Existing IB user id, Password = Existing / Default\* IB Password, CAPTCH as shown and click on login

\* For Default password please connect to Home Branch or 24x7 Customer Care no. <u>9210400900</u>

| Jamia Co-operative Bank Ltd. |                                                                                                    |
|------------------------------|----------------------------------------------------------------------------------------------------|
| Rishta Yaqeen Ka             | 1 Notes                                                                                                    |
|                              | <ul> <li>UserID is case sensitive.</li> <li>Do not login to your Internet bank account in public places.</li> <li>Pay attention to banks URL.</li> <li>Do not proceed whenever you get "The Certificate Error".</li> <li>It is highly recommended to use trustworthy and updated browsers.</li> <li>Always use proper anti-virus softwares.</li> <li>Change your password frequently.</li> <li>For security reasons use virtual keyboard.</li> </ul> |
| Forgot Login Password?       | <ul> <li>Logout from your account whenever you are finished with Internet banking.</li> <li>Bank never asks your information via E-mail. Please notify the bank if you received such E-mails.</li> </ul>                                                                                                    |
|                              | <b>v o o e</b>                                                                                                    |

Once enter these details new page will get open where user need to provide user id of his/her choice (Here please provide new user id without any number and special character. it should be in character so any name

User id = New user id character only

Old password

New Password -- Password guideline is provided on page.

Confirm password

And click on save button.

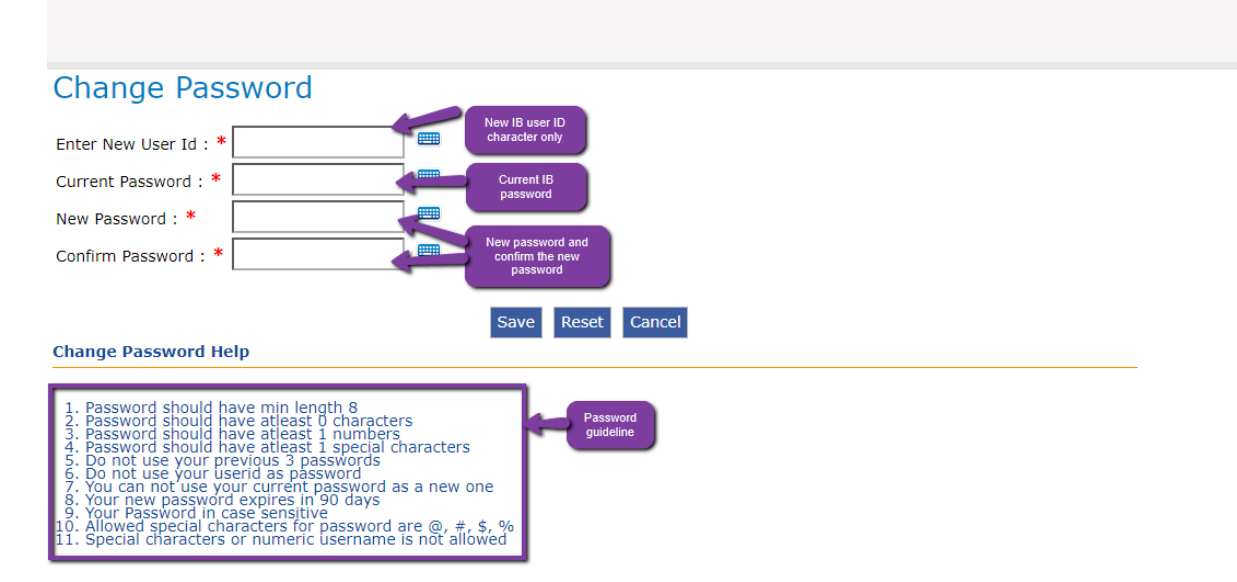

After saving the new details system will navigate the below page. So, user need to click here for login and now he can use the new IB user and new password which is set earlier.

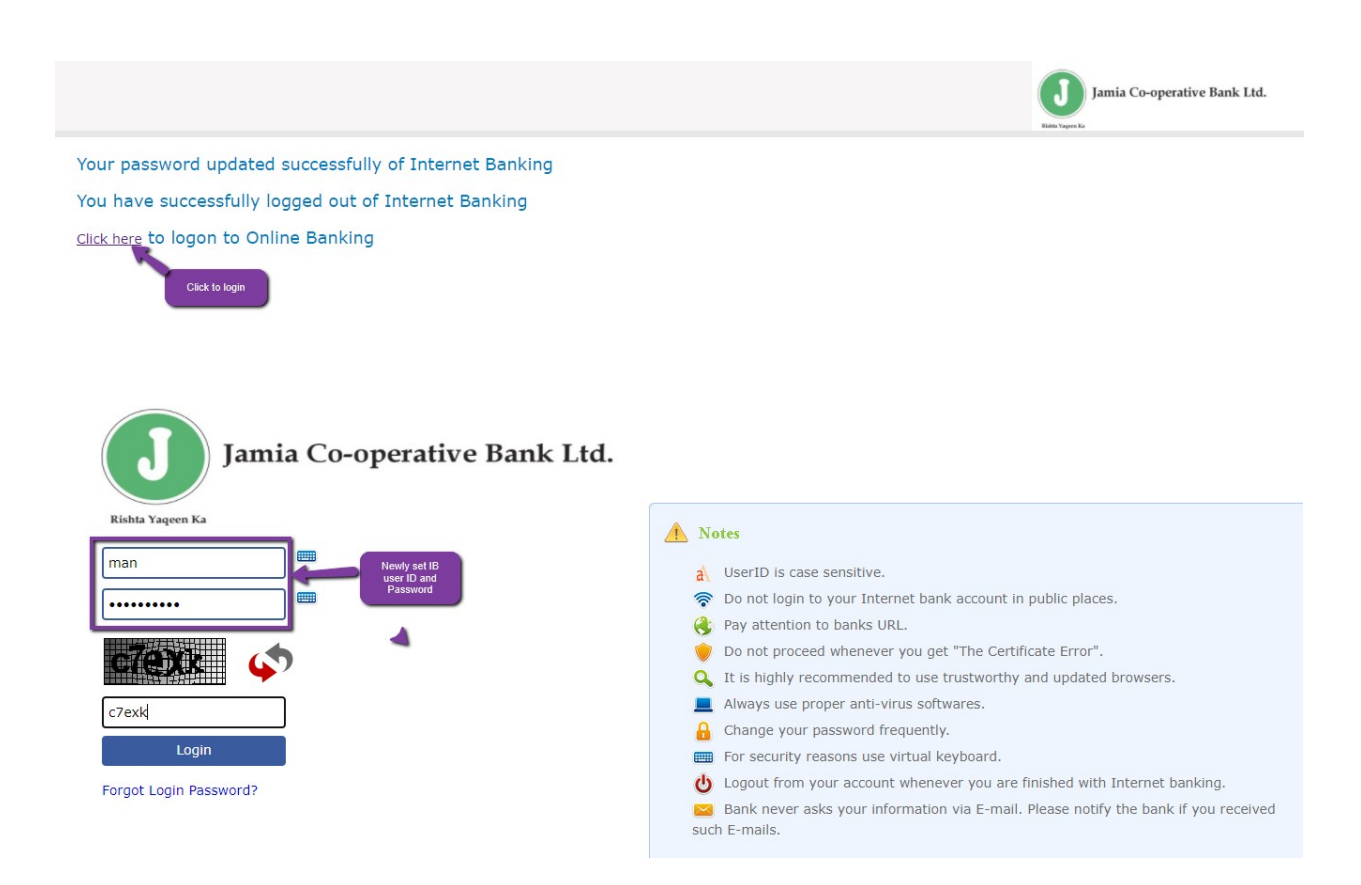

After providing the correct credentials system will login to IB home page and it will display as below.

| Jamia Co-operative Bank                                                                                                    | Ltd.                                                                          | Welcome: Sign Out<br>This is your first Login<br>Today is 26-Aug-2021 02:56:46PM |
|----------------------------------------------------------------------------------------------------|-------------------------------------------------------------------------------|----------------------------------------------------------------------------------|
| Account Summary         Accounts History         Cheque Book Status         Last Login History         Change Password         Repayment Calculator | Bank messages to user  * Welcome To New Generation Internet Banking. Continue |                                                                                  |
| Welcome To New Generation Internet Banking.  <br>Jamia Co-Operative Bank Ltd Version - 1.8.12                                                       |                                                                               |                                                                                  |